## 相機韌體升級步驟 <sup>縮時攝影相機 TLC2020 / TLC2000</sup>

version C1

## 準備物品

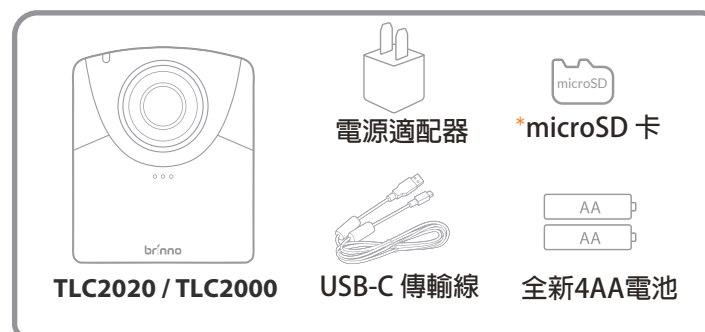

我們建議使用相機隨附的microSD來更新韌體。如果您 使用的是超過32GB的新SD卡,則必須先用相機對其進 行格式化後才能使用。若要格式化新的SD卡,請在開 始升級韌體過程之前,將卡插入相機並按照LCD屏幕上 的格式化提示進行操作。

## •將相機韌體複製到microSD卡

, 請確保您使用的是Windows電腦來更新相機韌體(與MAC不相容)

- 1. 將相機關機。
- 2. 安裝滿電/全新的電池。
- 3. 取出microSD卡並將其插入PC電腦(Windows)。
- 從以下位置下載韌體zip文件:
  www.brinno.com/support/support-center/TLC2020
- 5. 右鍵單擊zip文件,然後單擊<全部提取>以訪問固件文件。
- 6. 打開DCIM文件夾,點擊100TLC2K 資料夾並複製 TLC2K\_C.RCF 至 microSD 卡中(F:DCIM/100TLC2K)。
- 開始更新相機韌體
- 7. 將microSD卡插入相機。
- 8. 使用USB-C傳輸線將相機連接到外部電源。

將相機插入外部電源並安裝新電池,確保更新過程中持續供電,若中 斷將會對您的相機造成損壞

- 相機將自動打開併升級韌體。 韌體升級時,LED指示燈將閃爍橙
  色。
- 10. 升級完成後,相機會發出兩次嗶聲並自動重啟,且LCD螢幕自動打 開。

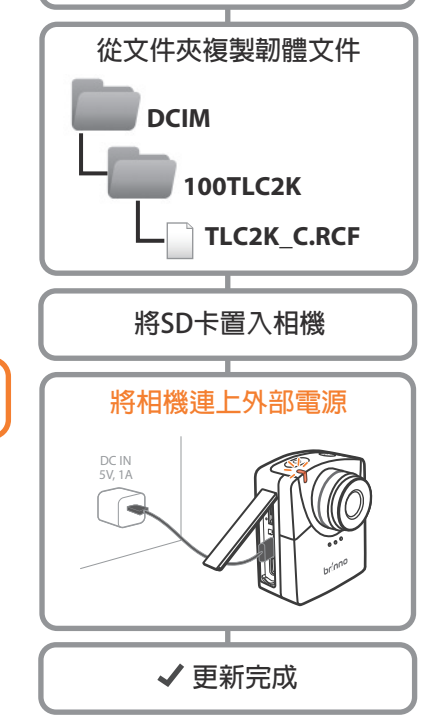

① 將相機電源關閉

將SD卡插入PC電腦中

## • Note:

brilliant innovation

- 1. 相機韌體升級過程預計將少於10分鐘。
- 2. 如果橙色LED閃爍超過10分鐘,則表示升級失敗。 請按照以下步驟操作:
  - a. 斷開外部電源,然後從相機中取出電池。
  - b.在PC(Windows)上再次格式化microSD卡。
  - c.將韌體(TLC2K\_C.RCF)重新複製到microSD卡中(F:\DCIM\100TLC2K).
  - d. 確保您嚴格按照說明進行操作。如有其他疑問,請寫信給我們的客戶服務信箱。

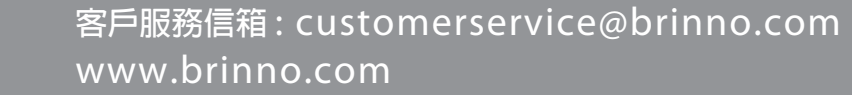